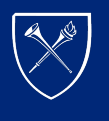

EMORY LIBRARIES & INFORMATION TECHNOLOGY

## Zoom - Scheduling Recurring Meetings

1. Select "Login" on your preferred Emory Zoom site. You will be directed to Emory's NetID login portal.

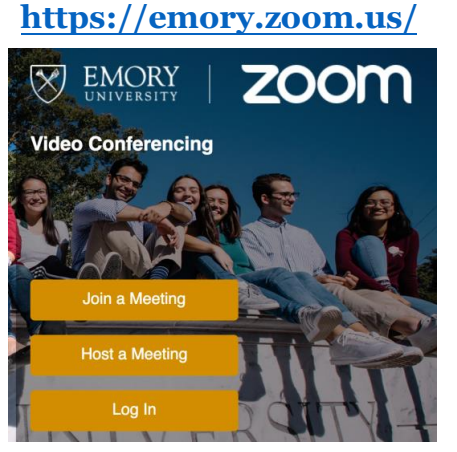

## Login with NetID, password

| letwork ID |  |  |  |
|------------|--|--|--|
|            |  |  |  |
| assword    |  |  |  |
|            |  |  |  |
|            |  |  |  |

Once in the web portal you can **join/host** a meeting, change your **profile settings**, **meeting settings**, or view your **scheduled meetings**.

| EMORY   ZOC         | m |                    | JOIN A MEETING HOST A MEETING | • SIGN OUT |
|---------------------|---|--------------------|-------------------------------|------------|
| My Profile          |   | Video Convices     |                               | Edit       |
| My Meeting Settings |   | Account No. 729259 |                               |            |
| My Meetings         |   |                    |                               |            |
| My Recordings       |   |                    |                               |            |

2. Click on A) My Meetings on the left ribbon, then B) Schedule a New Meeting

|                       | n                      |                            |                             | JOIN A MEETING | HOST A MEETING - SIGN OUT |
|-----------------------|------------------------|----------------------------|-----------------------------|----------------|---------------------------|
| PERSONAL              | Upcoming Meetings      | Previous Meetings          | Personal Meeting Room       |                | Get Training              |
| Profile A<br>Meetings | Schedule a New Meeting | Join a meeting from an H.3 | 23/SIP room system          |                |                           |
| Webinars              | Show meetings by host: | All -                      |                             |                |                           |
| Recordings            | Start Time 💠           | Topic 💠                    |                             | Meeting ID     |                           |
| Settings              | Recurring              | *New Link* Classr          | oom Tech Ops + Health Check | 176-710-214    | Start Delete              |
| ADMIN                 | Recurring              | Emory WSP Zoom             | Room                        | 948-367-315    | Start Delete              |
| Dashboard             | Recurring              | ECAS Classroom             | Jpdates *Zoom Link*         | 838-352-100    | Start Delete              |

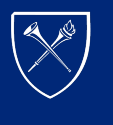

## Zoom - Scheduling Recurring Meetings

- 3. Enter your preferred meeting information, making sure to click A) **Recurring Meeting** and select B ) **No Fixed Time**. Other recommended settings are:
  - C. Host, Participant Video On
  - D. Enable Join Before Host
  - E. Enter at least one Alternate Host- TA, co-teachers, etc. (must be another Emory Zoom user) For ECAS Courses, we recommend typing the course number and title in the "Topic" field and the course meeting time in the "Description" field.

| Schedule a Meet                                                                                                    | ing                                                              | Schedule a Meet        | ing                               |  |  |  |
|----------------------------------------------------------------------------------------------------|------------------------------------------------------------------|------------------------|-----------------------------------|--|--|--|
| Topic                                                                                                    | My Meeting                                                       | Торіс                  | My Meeting                        |  |  |  |
| Description (Optional)                                                                                                    | Enter your meeting description                                   | Description (Optional) | Enter your meeting description    |  |  |  |
| When                                                                                                    | (06/19/2019) = (12:00 *) PM *)                                   |                        | Recurring meeting                 |  |  |  |
| Duration                                                                                                    | $\left(1-\frac{1}{2}\right)$ hr $\left(0-\frac{1}{2}\right)$ min |                        | Recurrence No Fixed Time *        |  |  |  |
| Time Zone                                                                                                    | (GMT-4:00) Eastern Time (US and Canada)                          |                        |                                   |  |  |  |
|                                                                                                    | Recurring meeting Every day, until Jun 25, 2019, 7 occurrence(s) | Video                  | Host O on O off                   |  |  |  |
|                                                                                                    | Recurrence Daily *                                               |                        | Participant O off                 |  |  |  |
|                                                                                                    | Repeat every Weeky<br>Weeky                                      | Audio                  | Telephone Computer Audio G Roth + |  |  |  |
|                                                                                                    | End date After 7 * occurrences                                   |                        | Dial from United States Edit      |  |  |  |
| Meeting Options Require meeting password  E Enable join before host Mute participants upon entry @ Enable waiting room Record the meeting automatically  Advanced Options (Schedule For, Alternative Hosts) Schedule For Myself  Alternative Hosts  Sove Cancel |                                                                  |                        |                                   |  |  |  |

## **Please Note:**

- If you enable join before host, participants will be able to join the meetings without a host present and use all functions with the exception of meeting controls.
- If you enable the waiting room, meetings will not start until you as the host do so; the co-host cannot start the meetings on your behalf.
- 4. Click here for **<u>Frequently Asked Questions</u>**
- 5. For one-minute videos, tutorials or support instructions click here
- 6. If you have any questions, please contact videoservices@emory.edu